## HOW TO SIGN UP FOR

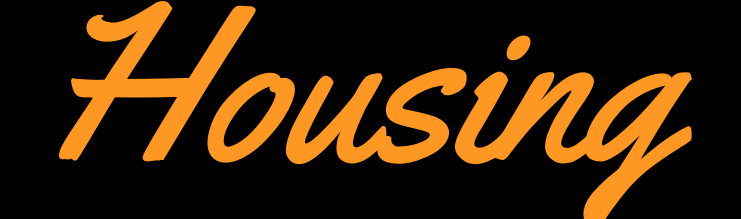

REHS uses an online system called **erezlife** for new student housing applications and assignments. Here is a how to on reviewing your housing profile, completing your housing application, creating a roommate profile (if you don't have a preferred roommate), and creating a roommate group.

| ComparisonUsernamePasswordSign inErgot my password                                                                                                    | <ul> <li>Log in to oxy.erezlife.com<br/>using your Oxy credentials.</li> <li>* When logged in, you will<br/>use the tool bar on the left<br/>side of the screen under the<br/>header "Housing" to<br/>complete all of the below<br/>steps. *</li> </ul> |
|----------------------------------------------------------------------------------------------------|----------------------------------------------------------------------------------------------------|
| <ul> <li>2. Select "My Housing Profile"<br/>and confirm that all of your<br/>information is correct and<br/>press SAVE.</li> <li>*Go back to the tool bar and<br/>select "Housing Overview" and<br/>press APPLY NOW for the<br/>Fall housing application.</li> </ul> | Applications & forms  Home  Overview  job profile Job postings  Housing overview My housing profile                                                                                                    |
| Application forms<br>Start your residence application by c<br>application you are interested in.                                                                                                    | 3. Complete the Fall 2021<br>housing application. You <b>MUST</b><br>submit this application prior to                                                                                                    |

| Fall 2019 (Full Year Jul 01,<br>Assignments) (Incoming 2019<br>Freshman)                                                                                            |                                                                                                    |
|----------------------------------------------------------------------------------------------------|----------------------------------------------------------------------------------------------------|
| <ul> <li>4. *Please read the terms &amp; conditions file, as this is where you will review your Housing License Agreement. Don't forget to press SUBMIT!</li> </ul> | Please review your application details before pro<br>Your application overview:                                              |
|                                                                                                    | <ul> <li>You are applying for Fall 2019 (Full Year Assign</li> <li>You are eligible for occupancy from Aug 22, 20</li> </ul> |
|                                                                                                    | -omplete your application, read the enclosed                                                                                 |
|                                                                                                    | _ I have opened, read, understood, and agree t                                                                               |
|                                                                                                    | <ul> <li>I declare all information I have disclosed thro</li> </ul>                                                          |
|                                                                                                    | submit application                                                                                                    |
| Roommate groups                                                                                                    | 5. Do you have a preferred<br>roommate? Go back to the tool bar<br>and select <b>Roommate Groups</b> .                       |
| If you choose to join a roommate group, we'll atten individual preferences. We suggest you and yo                                                                   | Create a great group name! If you<br>want to live in a double or a triple,<br>you must put in your desired                   |

Fall 2019 (Full Year Assignments)

5

🚓 create new roommate group

My choice

roommate(s) OXY email addresses.

\*Members of the roommate group will receive an email asking for acceptance. Members **MUST** select YES to confirm their placement in the group.